## Manually Graduating a Student

1. Make sure the Guidance Counselor has entered the correct information on the **State/Province-TN** page.

| Student Completion<br>Information |                             | Counselor Section |
|-----------------------------------|-----------------------------|-------------------|
| Course of Study *                 | (D) Dual (High School Only) |                   |
| End of Service<br>Action Taken *  | (P) Promoted                |                   |
| Completion<br>Document Type *     | (1) Regular Diploma         | )                 |
| Completion<br>Graduation Period * | (2) Summer 🛟                |                   |
| Completion<br>Document Date *     | 7/29/2010 (MM/DD/CCYY)      |                   |
| Year Entered Ninth<br>Grade       | 2006 (CCYY)                 |                   |

- 2. Select the student who graduated at a time other than the regular graduation day.
- 3. Navigate to the **Functions** student screen and click the **Transfer Out of School** link.

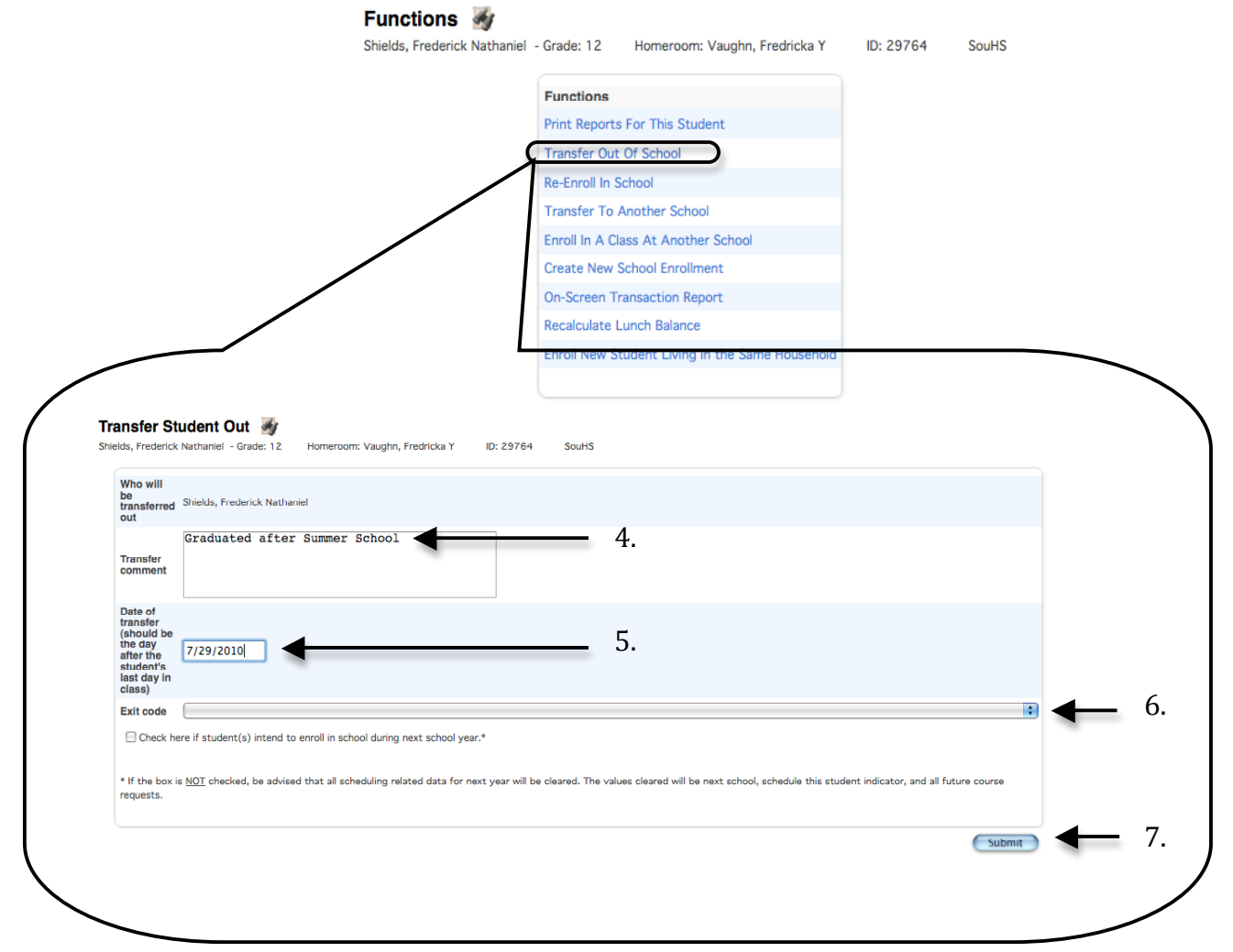

4. Enter an appropriate **Transfer Comment** such as "Graduated per

" (put the reason for graduation in the blank).

- 5. Enter the date of the student's transfer. This should be the day after the student's last day in class.
- 6. Do <u>not</u> select an **Exit Code**.
- 7. Click **Submit**.
- 8. Verify that the student was successfully transferred out of school. The words "Transferred Out" should be displayed at the top of each student page.

| Quick Lookup 🛛 🌌                         |                               |           |                       |
|------------------------------------------|-------------------------------|-----------|-----------------------|
| Shields, Frederick Nathaniel - Grade: 12 | Homeroom: Vaughn, Fredricka Y | ID: 29764 | SouHS Transferred Out |

9. Navigate to the **Functions** student screen and click the **Re-Enroll In School** link.

|                        | F                      | unctions                                          |                        |
|------------------------|------------------------|---------------------------------------------------|------------------------|
|                        | P                      | int Reports For This Student                      |                        |
|                        |                        | ransfer Out Of School                             |                        |
|                        |                        | e-Enroll In School                                |                        |
|                        | 1                      | ransfer To Another School                         |                        |
|                        |                        | reate New School Enrollment                       |                        |
| Re-Enroll Stud         | ent 🌌                  |                                                   |                        |
| hields, Frederick Nath | aniel - Grade: 12      | Homeroom: Vaughn, Fredricka Y ID: 2976            | 4 SouHS Transferred 0  |
| Student                | to re-enroll           | Shields, Frederick Nathaniel                      |                        |
| Date of                | re-enrollment          | 7/19/2010                                         |                        |
| Entry co               | ode                    |                                                   | ⇒ +                    |
| Entry co               | omment                 | Graduated after Summer Scho                       |                        |
| Full-Tim               | e Equivalency          | Full Day                                          |                        |
| Grade L                | evel                   | 12 🗘                                              |                        |
| Track                  |                        | <b>•</b>                                          |                        |
| District               | of Residence           | Shelby County (790)                               |                        |
| Restore                | class enroliments?     | No 🗘                                              |                        |
| Note: Re               | gardless of the date s | pecified above, the student's records will be re- | activated immediately. |
|                        |                        |                                                   | Submit                 |

- 10. Enter the Date of re-enrollment. This date should be the same date as the transfer out date or the first day of the current school year if the student is graduating as a result of Summer School.
- 11. Do not select an **Entry Code**.
- 12. Enter an appropriate **Entry Comment** such as "Graduated per \_\_\_\_\_\_" (put the reason for graduation in the blank).
- 13. Select a Full Time Equivalency.
- 14. Do not restore the student's course enrollments.
- 15. Click **Submit**. By re-enrolling the student into the current school, the student's final school enrollment has been archived as a previous enrollment. Navigate to the Transfer Info student screen and verify that the student's previous year's enrollment is archived under Previous Enrollments.

Once the student's final school enrollment has been archived as a Previous Enrollment, the new current school enrollment must be modified to reflect the state of a graduated student.

- 1. Navigate to the **Transfer Info** page.
- 2. Click the **Entry Date** of the student's current enrollment.

| Entry Date / Code       Extr Date / Code       Entry Comment       Extr Comment       School         V119/2010       12       Graduated after Summer<br>School       Southwind High         Previous Enrollments       Entry Date / Code       Exit Comment       Exit Comment       School         S/10/09       E       7/19/10       12       Promote Same School       Southwind High         S/11/08       E       6/6/6/47       11       Promote Same School       Southwind High         S/13/07       E       S/31/08       Stelds, Friderick Nathaniel - Grade 12       Homeroom: Vaughn, Fridricka Y       ID: 29764       Stelds         S/13/06       6/2/07       Entry Date       //19/2010       Entry Code       Graduated after Summer School       Stelds, Friderick Nathaniel - Grade 12       Homeroom: Vaughn, Fridricka Y       ID: 29764       Stelds         S/13/06       6/2/07       Entry Date       //19/2010       Entry Code       Graduated after Summer School       Stelds       Entry Code       Graduated after Summer School       Stelds       Graduated after Summer School       Entry Code       Graduated after Summer School       Entry Code       Graduated after Summer School       Entry Code       Graduated after Summer School       Entry Code       Entry Code       Graduated after Summer School       Entry Code                                                                                                    | Current Enrollme  | nt<br>Evit Data (/ | Onda Orada                                  | E-to Original                                                                                                    | Evil Original                      | Ocheck                       |
|----------------------------------------------------------------------------------------------------|-------------------|--------------------|---------------------------------------------|----------------------------------------------------------------------------------------------------|------------------------------------|------------------------------|
| Previous Enrollments Entry Date / Code Exit Date / Code Exit Date / Code Exit Date / Code Exit Date / Code Exit Date / Code Exit Date / Code Exit Date / Code Exit Date / Code Exit Date / Code Exit Date / Code Exit Comment School 3/11/08 E 6/0/07 Efficient Enrollments Edit Current Enrollment School Promote Same School School School 3/13/07 E 5/31/08 Shieles, Erreferick Nathaniel - Grade 12 Homemone: Vaughe, Frederick Y ID: 29764 SouldS 3/17/06 6/2/07 Note: This screen may not be to the former School Control of School School Control of School School S            | Entry Date / Code | Exit Date / 0      | 12                                          | Graduated after Summer                                                                                                    | Exit Comment                       | Southwind High               |
| Previous Enrollments Entry Date / Code Exit Date / Code Ende Entry Comment Exit Comment School School School School School Promote Same School Promote Same School School School School High Edit Current Enrollment  School School School School School School High Edit Current Enrollment  School Exit Date / Code Exit Date / Code Exit Date / Code Exit Code Exit Code Ex            |                   |                    |                                             | School                                                                                                    |                                    | Southinia High               |
| Entry Date / Code Exit Date / Code Entry Comment Exit Comment School Southwind High<br>3/10/09 E 7/19/10 12 Promote Same School Promote Same School Southwind High<br>3/11/08 E 6/6/27 E 5/31/08 Shuete, Enderick Nathaniel - Grade: 12 Homemon: Vaughn, Enderick Y ID: 29764 SouthS<br>3/7/06 6/2/07 Entry Code School Southwind High<br>5/7/06 6/2/07 Entry Code School Southwind High<br>5/7/06 6/2/07 Entry Code School School Southwind High<br>5/7/06 6/2/07 Entry Code School School | Previous Enrollm  | ents               |                                             |                                                                                                    |                                    |                              |
| 3/10/09       E       7/19/10       12       Peromote Same School       Southwind High         3/11/08       E       6/6/09       11       Promote Same School       Southwind High         3/13/07       E       5/31/08       Shelds, Frederick Nathaniel - Grade: 12       Homernom: Vaughn, Fredrick at Y       ID: 29764       Souths         3/7/06       6/2/07       First Screen       Fredrick Nathaniel - Grade: 12       Homernom: Vaughn, Fredricka Y       ID: 29764       Souths         3/7/06       6/2/07       Entry Date       7/19/2010       Entry Code       Southwind High         Syperations.       Entry Date       7/19/2010       Entry Code       Southwind High         Exit Code       Entry Code       Southwind High       Southwind High         Exit Code       Entry Code       Southwind High         Exit Code       Entry Code       Southwind High         Exit Code       Entry Code       Southwind High         Exit Code       Exit Code       Southwind High         Exit Code       Exit Code       Southwind High         Exit Code       Exit Code       Southwind High         Exit Code       Exit Code       Southwind High         Bistrict of Southwing High       Southwing High       Sou                                                                                                    | Entry Date / Code | Exit Date / 0      | Code Grade                                  | Entry Comment                                                                                                    | Exit Comment                       | School                       |
| 3/11/08       E       6/6/6*       11       Promote Same School       Southwind High         3/13/07       E       5/31/08       Subdits, Frederick Nathaniel - Grade 12       Homernom: Vaughn, Fredricka Y       ID: 29764       Souths         3/7/06       6/2/07       Entry Date       //19/2010       Entry Code       ID: 29764       Souths         Syperations.       Exit Comment       ID: 20764       Souths       ID: 20764       Souths         Exit Comment       ID: 20764       Souths       ID: 20764       Souths         Intry Date       //19/2010       ID: 20764       Souths         Entry Date       //19/2010       ID: 20764       Souths         Entry Date       //19/2010       ID: 20764       Souths         Exit Date       7/19/2010       ID: 20764       Souths         Exit Comment       ID: 20764       Souths       ID: 20764       Souths         Exit Code       ID: 20764       ID: 20764       Souths       ID: 20764       Souths         ID: 20764       ID: 20764       ID: 20764       Souths       ID: 20764       Souths         ID: 20764       ID: 20764       ID: 20764       Souths       ID: 20764       Souths         ID: 20764       ID:                                                                                                    | 8/10/09 E         | 7/19/10            | 12                                          | Promote Same School                                                                                                    |                                    | Southwind High               |
| B/13/07       Existics, Frederick Nathaniel - Grade 12       Homeroom: Vaughe, Fredericka Y       U: 29764       Studies         B/7/06       6/2/07       Entry Date       //19/2010       Entry Date       //19/2010         Stratiss, Frederick Nathaniel - Gradu at 2       Entry Date       //19/2010       Entry Date       //19/2010         Entry Date       //19/2010       Entry Code       III: 2000       III: 2000       III: 2000         Exit Date       //19/2010       Exit Date       //19/2010       III: 2000       III: 2000         Exit Date       //19/2010       Exit Date       //19/2010       III: 2000       III: 2000         Exit Date       //19/2010       Exit Date       //19/2010       III: 2000       III: 2000         Exit Date       //19/2010       Exit Date       //19/2010       III: 2000       III: 2000         Exit Date       //19/2010       Exit Date       //19/2010       III: 2000       III: 2000         Exit Corrent       III: 2000       III: 2000       III: 2000       III: 2000       III: 2000         Exit Corrent       III: 2000       III: 2000       IIII: 2000       IIII: 2000       IIII: 2000         Exit Corrent       III: 2000       IIII: 2000       IIII: 2000       IIII: 2000 </td <td>8/11/08 E</td> <td>6/6/95</td> <td>11</td> <td>Promote Same School</td> <td>Promote Same<br/>School</td> <td>Southwind High</td>                                                                                                    | 8/11/08 E         | 6/6/95             | 11                                          | Promote Same School                                                                                                    | Promote Same<br>School             | Southwind High               |
| 8/7/06       6/2/07         wote: This screen may not be in persitions.       Entry Date         //19/2010       Entry Code         Entry Code       Caduated after Summer School         Exit Date       7/19/2010         Exit Date       7/19/2010         Exit Date       7/19/2010         Exit Date       7/19/2010         Exit Code       Cadated after Summer School         Carde Level       22         Track       Carde Level         Period Type       Fill Day @         Carde Level       12         Track       @         Period Type       Filmary Provider Where Student Is Enrolled @         Primary Provider Where Student Is Enrolled @       Curse of Study @         Note: This screen may not be used to transfer a student in or out of school. Click on Functions to find links 1                                                                                                    | 8/13/07 E         | 5/31/08 S          | dit Current                                 | Enrollment Marian American Enrollment Enrol Enrol Enro | : Vaughn, Fredricka Y ID: 2        | 29764 SouHS                  |
| Note: This screen may not be is perations. Entry Code Entry Comment Entry Exit Date 7/19/2010 Exit Date 7/19/2010 Exit Date 7/19/2010 Comment Equivalency Full Day @ Crade Level 12 @ Track 1 @ District of Reliafone Final Service Period Type Finany Provider Where Student is Enrolled @ Final Service English Language Background* () English Language Learner Background* Course of Dual ® Note: This screen may not be used to transfer a student in or out of school. Click on Functions to find links 1                                                                                                    | 8/7/06            | 6/2/07             | Entry Date                                  | 7/19/2010                                                                                                    |                                    |                              |
| Sperations.  Entry Comment (entry & exit) Exit Date 7/19/2010 Exit Date 7/19/2010 Cit Code Exit Content Full-Time Equivalency Full Day @ Cit Code Cit Code Exit Comment Full-Time Equivalency Full Day @ Cit Code Cit Code             | Note: This screen | nay not be u       | Entry Code                                  |                                                                                                    | \$                                 |                              |
| Exit Date 7/19/2010 3.<br>Exit Conserver Equivalency Full Day :<br>Equivalency Full Day :<br>Equivalency Full Day :<br>Grade Level 22:<br>Track :<br>District of Residence Shelby County (790) :<br>Inst Service Period Type Primary Provider Where Student is Enrolled :<br>Background :<br>Course of Dual :<br>Note: This screen may not be used to transfer a student in or out of school. Click on Functions to find links I                                                                                                    | operations.       |                    | Entry<br>Comment<br>(entry & exit)          | Graduated after Summer                                                                                                    | c School                           |                              |
| Exit Code         Exit Comment         Full-Time         Full-Time         Equivalency         Grade Level         12         Grade Level         12         Track         Inst Service         Period Type         Primary Provider Where Student is Enrolled         Shelby County (790)         Inst Service         Period Type         Primary Provider Where Student is Enrolled         Course of         Oual         Study         Note: This screen may not be used to transfer a student in or out of school. Click on Functions to find links 1                                                                                                    |                   |                    | Exit Date                                   | 7/19/2010                                                                                                    |                                    | <b>-</b> 3.                  |
| Exit Comment         Full-Time         Equivalency         Full-Time         Grade Level         12         Grade Level         12         Track         Inst Service         Period Type         Primary Provider Where Student is Enrolled         Shelby County (790)         Inst Service         Period Type         Primary Provider Where Student is Enrolled         Course of         Oual         Study         Note: This screen may not be used to transfer a student in or out of school. Click on Functions to find links I                                                                                                    |                   |                    | Exit Code                                   |                                                                                                    |                                    |                              |
| Full-Time       Full Day •         Equivalency       Full Day •         Grade Level       12 •         Track       •         Painted of<br>Residence       Shelby County (790) •         Inst Service<br>Proid Service *       Primary Provider Where Student Is Enrolled •         Course of<br>Study •       Outal •         Note: This screen may not be used to transfer a student in or out of school, Click on Functions to find links to                                                                                                    |                   |                    | Exit Comment                                |                                                                                                    |                                    | 7                            |
| Grade Level       122         Track       *         District of Residence       Shelby County (790) *         Inst Service Period Type of Service *       Primary Provider Where Student Is Enrolled *         English Language Background       (U) English Language Learner         Course of Study *       Dual *         Note: This screen may not be used to transfer a student in or out of school. Click on Functions to find links I                                                                                                    |                   |                    | Full-Time<br>Equivalency                    | Full Day 🔹                                                                                                    |                                    |                              |
| Track       Image: Construct of Shelby County (790)         District of Residence       Shelby County (790)         Inst Service Period Type of Service *       Primary Provider Where Student Is Enrolled         English Language Background*       Us English Language Learner         Course of Study*       Dual         Note: This screen may not be used to transfer a student in or out of school. Click on Functions to find links I                                                                                                    |                   |                    | Grade Level                                 | 12 📫                                                                                                    |                                    |                              |
| District of Residence       Shelby County (790) •         Inst Service Period Type of Service *       Primary Provider Where Student Is Enrolled •         English Language Background *       (U) English Language Learner         Course of Study *       Dual •         Note: This screen may not be used to transfer a student in or out of school. Click on Functions to find links I                                                                                                    |                   |                    | Track                                       |                                                                                                    |                                    |                              |
| Inst Service<br>Period Type<br>Broglish<br>Language<br>Background*<br>Course of<br>Study*<br>Note: This screen may not be used to transfer a student in or out of school. Click on Functions to find links to                                                                                                    |                   |                    | District of<br>Residence                    | Shelby County (790)                                                                                                    |                                    |                              |
| English<br>Language<br>Background *<br>Course of<br>Study *<br>Note: This screen may not be used to transfer a student in or out of school. Click on Functions to find links t                                                                                                    |                   |                    | Inst Service<br>Period Type<br>of Service * | Primary Provider Where Studer                                                                                                    | nt Is Enrolled 🔹                   |                              |
| Course of Dual  Note: This screen may not be used to transfer a student in or out of school. Click on Functions to find links t                                                                                                    |                   |                    | English<br>Language<br>Background *         | (L) English Language Learner                                                                                                    |                                    | :                            |
| Note: This screen may not be used to transfer a student in or out of school. Click on Functions to find links to                                                                                                    |                   |                    | Course of<br>Study *                        | Dual                                                                                                    |                                    |                              |
|                                                                                                    |                   |                    | Note: This scree                            | en may not be used to transfer a stu                                                                                                    | dent in or out of school. Click or | n Functions to find links to |

3. Set the **Exit Date** to the same value as the student's **Entry Date**. Shelby County Schools July 2010

| 4. | Navigate to | the | Scheduling | Setup | student screen. |
|----|-------------|-----|------------|-------|-----------------|
|----|-------------|-----|------------|-------|-----------------|

| Scheduling<br>Shields, Frederick I | Setup                            | : Vaughn, Fredricka Y ID: 29764 | SouHS       |
|------------------------------------|----------------------------------|---------------------------------|-------------|
|                                    | Required Settings                |                                 |             |
|                                    | Next Year Grade                  | 0                               | 5.          |
|                                    | Priority                         | 10                              |             |
|                                    | Schedule This Student            | •                               | 6.          |
|                                    | Allow student to submit requests |                                 |             |
|                                    | Year of Graduation               | 2010                            |             |
|                                    | Summer School Indicator          | None 🗘                          |             |
|                                    | Note for Summer School Admin     |                                 |             |
|                                    | Next School Indicator            | ;                               | <b>—</b> 7. |
|                                    | Optional Settings                |                                 |             |
|                                    | Current Year Campus/Building     |                                 |             |
|                                    | Current Year House               | •                               |             |
|                                    | Current Year Team                | •                               |             |
|                                    | Next Year Campus/Building        | Associate                       |             |
|                                    | Next Year House                  | Associate                       |             |
|                                    | Next Year Team                   | •                               |             |
|                                    |                                  | Submit                          | — 8.        |

- 5. Verify that the **Next Year Grade** is set to <u>0</u>.
- 6. Verify that the **Schedule This Student** check box is <u>not</u> checked.
- 7. Verify that **Next School Indicator** popup menu is <u>blank</u>.
- 8. If any changes were made, click Submit.
- 9. Contact a member of the PowerSchool staff to complete the process of graduating the student.

| Melody Thomas, Specialist            | mthomas@scsk12.org | 901-321-2683 |
|--------------------------------------|--------------------|--------------|
| Tommie Taylor, Customization Analyst | ttaylor@scsk12.org | 901-321-2669 |
| Karen Dew, Gradebook Analyst         | kdew@scsk12.org    | 901-321-2685 |
| Tabitha Barnes, EIS Analyst          | tbarnes@scsk12.org | 901-321-2618 |
| Annette Owens, Support Analyst       | aowens@scsk12.org  | 901-321-2634 |

Shelby County Schools